## Login and Personalization Guide

A step-by-step guide on how to log in and personalize your online AIDS Walk LA fundraising profile.

DS

GET WIT THE

PROGRAMS

# Register for AIDS Walk 2020 Choose your walk: A Distant tacBook Pri AITOS How Do I Log In?

You'll use this online portal to Tell Your Story, Mobilize Your Supporters, and Keep Track of To-Do's.

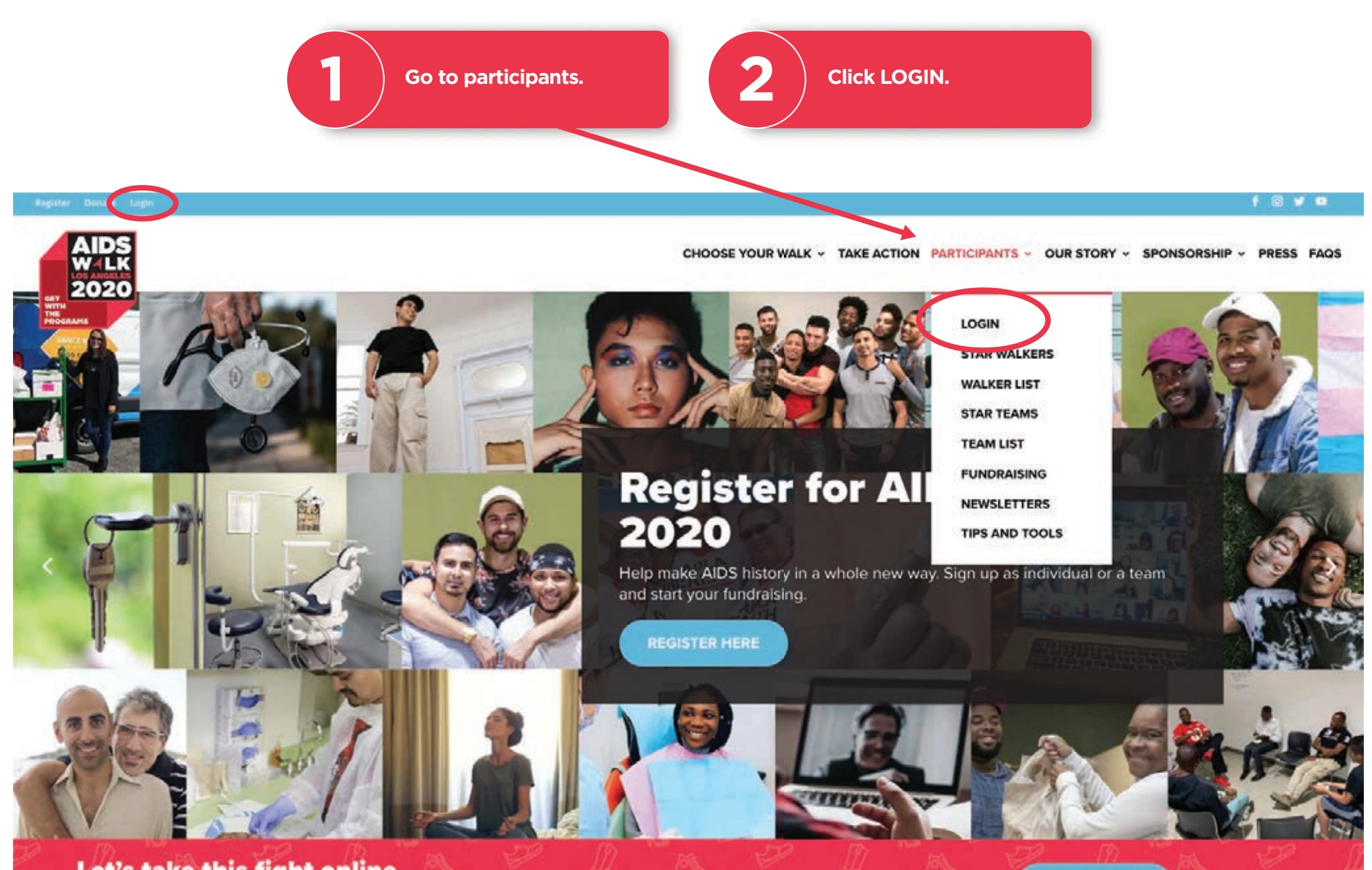

#### Let's take this fight online.

Get With the Programs and support APLA Health services making a difference in LA County. Donate now to an individual walker or team.

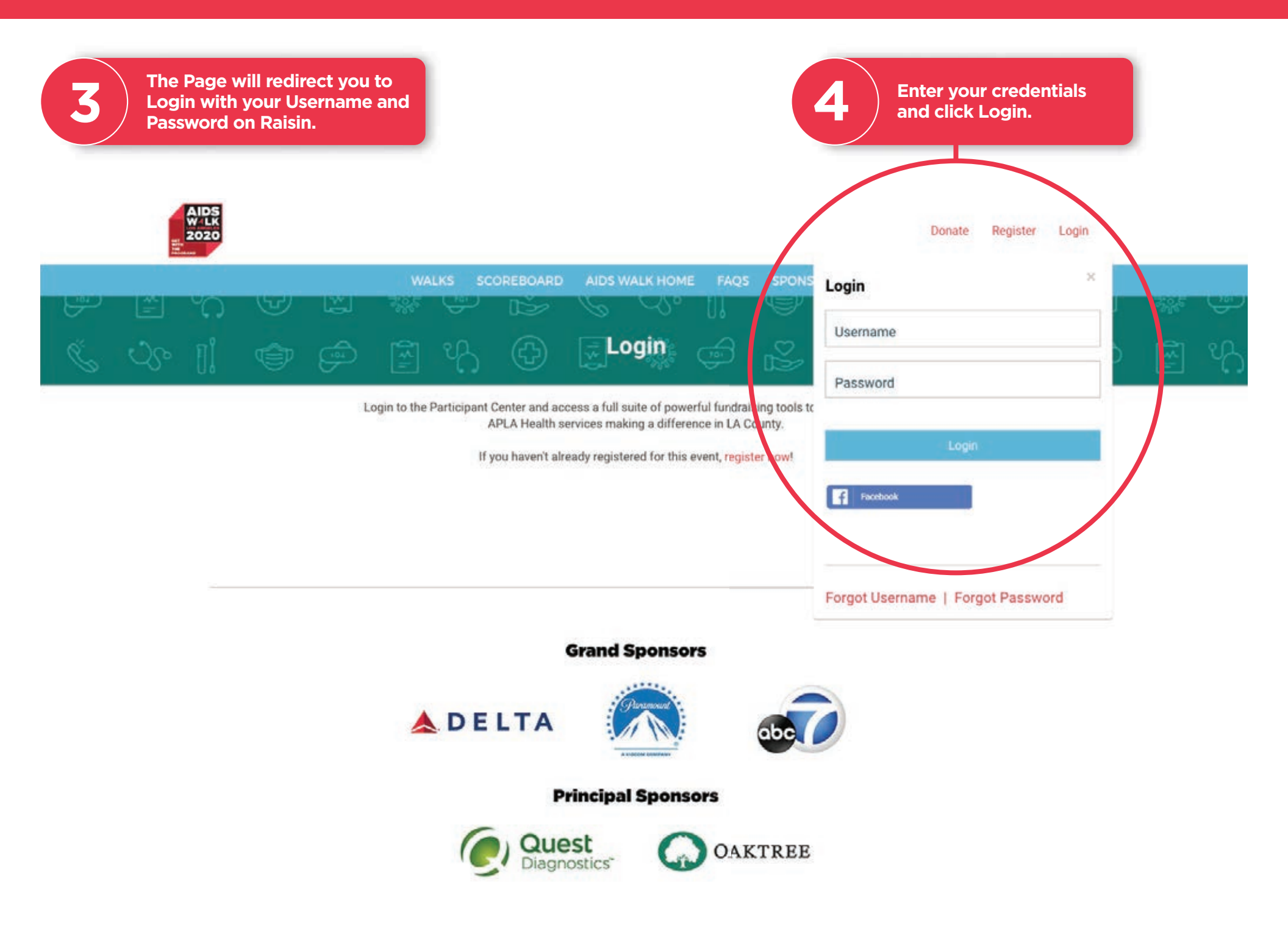

#### GET FAMILIAR WITH THE SITE

Choose your walk:

**Register for AIDS** 

## **Get Familiar With The Site**

This site is designed to help you keep track of Tasks, Donations, Thank You's and Your Team (if applicable). We recommend spending time with your Toolbars and Checklists to familiarize yourself with the features.

AIDS Walk Los Angeles 2020

| lotice the different |  |
|----------------------|--|
| oolbars.             |  |

The Toolbar to the left can be expanded from Icons to a more viewer-friendly list by clicking the arrow button at the bottom-left corner of the screen.

| (計<br>⑧     | Dashboard<br>Personal                            |  |
|-------------|--------------------------------------------------|--|
| 2<br>2<br>2 | Achieved<br>\$0.00                               |  |
| ~~<br>F     | ACTIVITY FEED                                    |  |
|             | VesterDay<br>Sent spoi                           |  |
|             | YESTERDAY<br>Sent thar<br>YESTERDAY<br>Sent thar |  |
| 3           |                                                  |  |

| _   |                    |         |                       |            |
|-----|--------------------|---------|-----------------------|------------|
| 谷   | DASHBOARD          |         | Dashboard             | Ł          |
| 8   | MY PAGE            |         | PERSONAL              |            |
| ŝQŝ | TEAM               | -       |                       |            |
|     | TEAM PAGE          |         | Achieved              |            |
|     | TEAM PROGRESS      |         | \$0.00                |            |
| ģ9  | DONATIONS          | +       |                       |            |
| C   | FOLLOW UPS         |         | 0%                    |            |
|     | SEND EMAILS        | +       |                       |            |
| ~   | GET SOCIAL         |         | ACTIVITY FEED         |            |
| Þ   | FITNESS GOAL       |         | TODAY 6:3             | 374<br>d i |
|     |                    |         | YESTERD/<br>Sent sp   | AY<br>OF   |
|     |                    |         | YESTERD<br>Sent sp    | AY<br>Of   |
|     |                    |         | VESTERD,<br>Sent that | an         |
|     |                    |         | Sent that             | ay<br>an   |
|     |                    |         |                       |            |
|     | BACK TO EVENT SITE |         |                       |            |
|     |                    | <       |                       |            |
|     |                    |         |                       |            |
|     |                    | To this |                       |            |

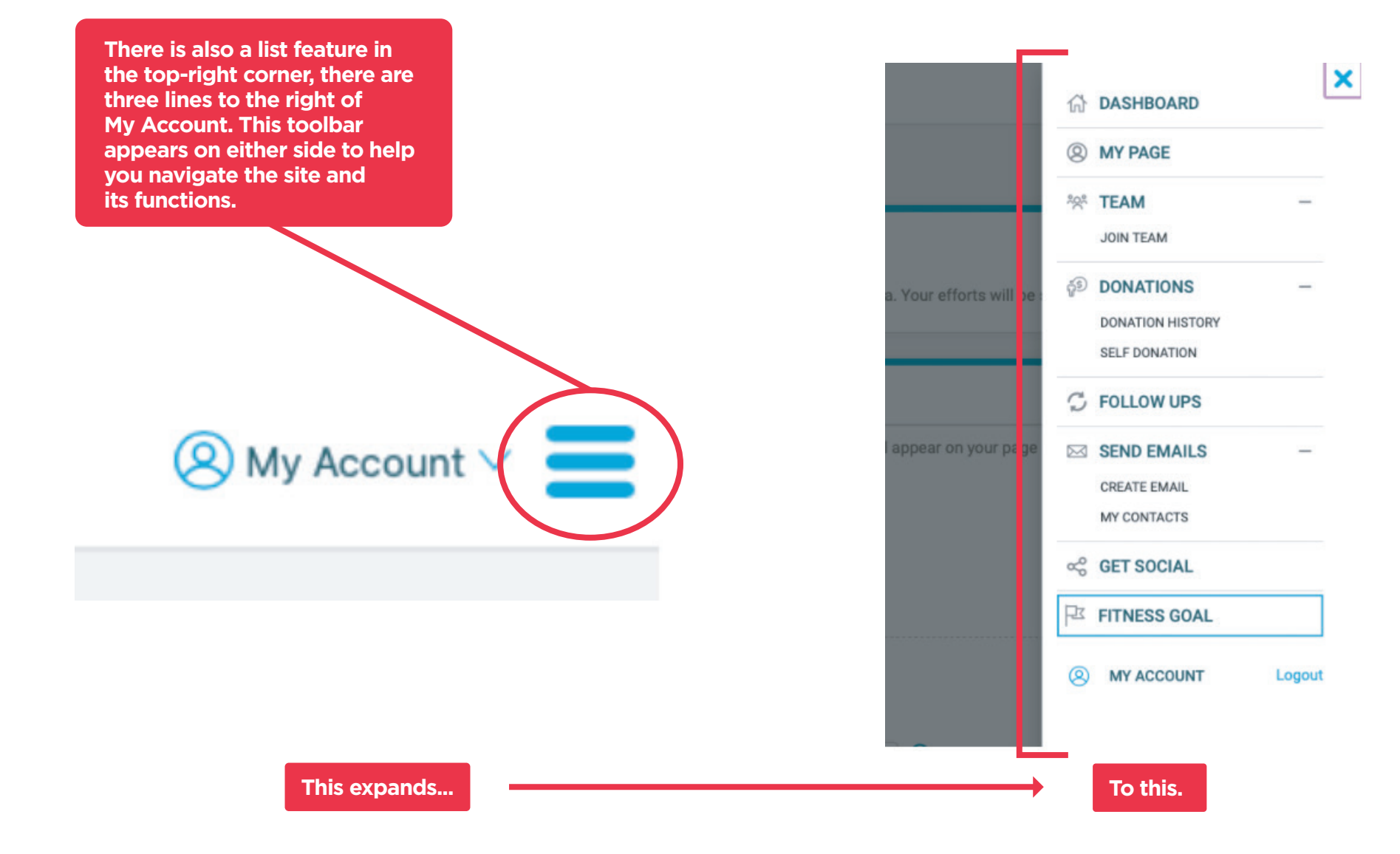

list

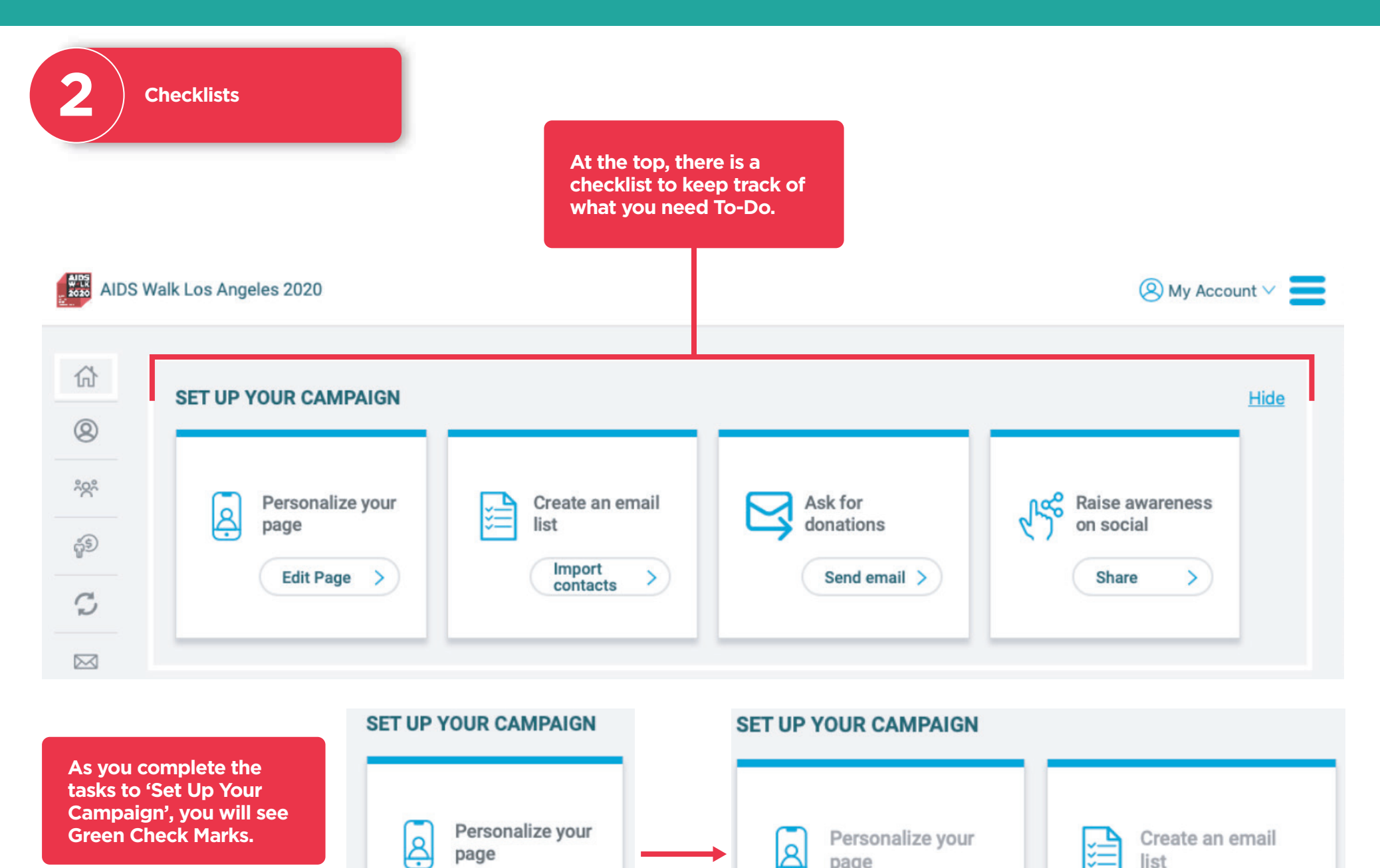

page

Edit Page

Ŗ

page

There is also a To Do Checklist at the bottom of your Home Page.

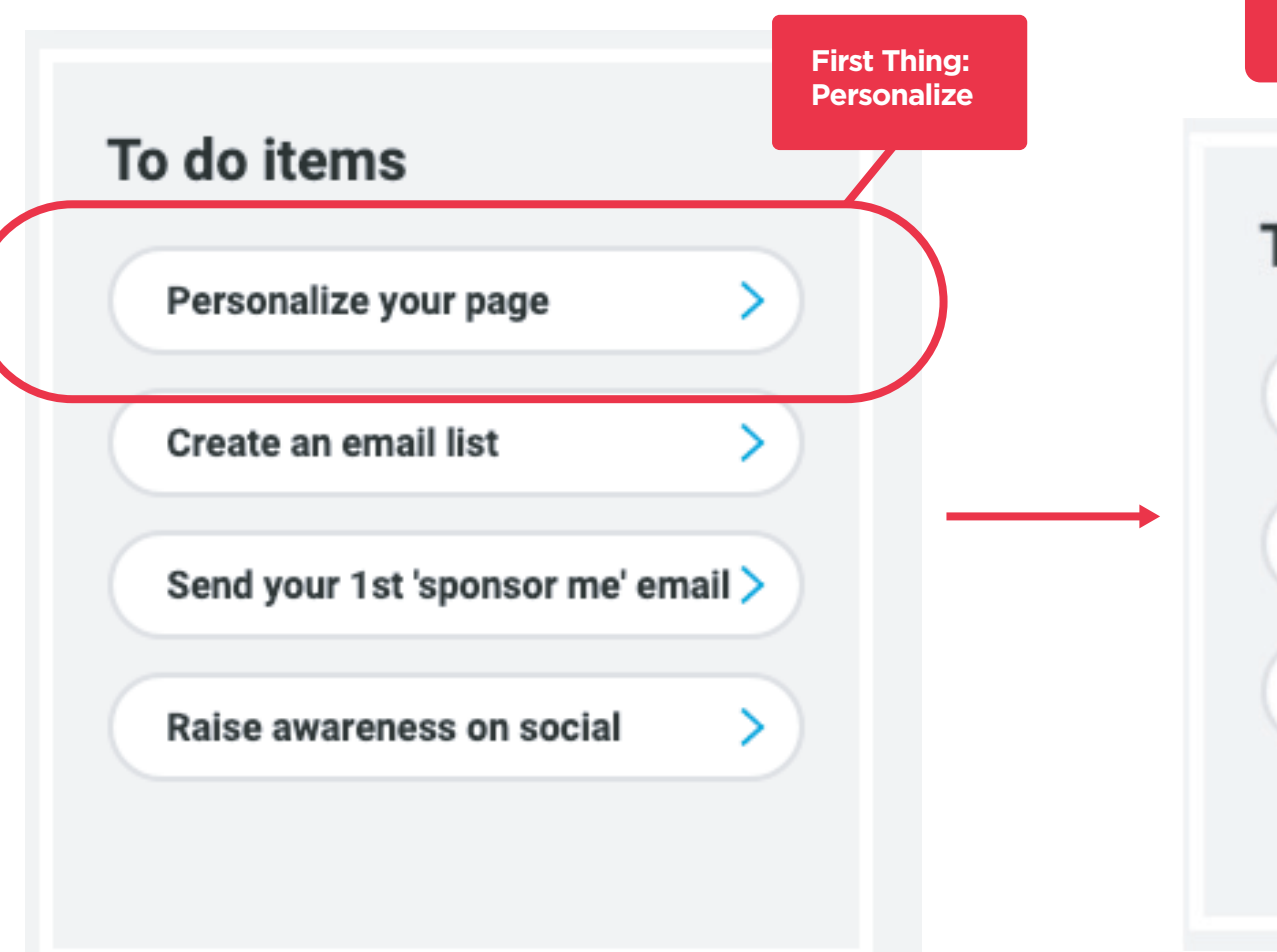

As you complete each of these Tasks, they will disappear from your site or change! Depending on what the task is and what needs to be done. This is a great tool to keep yourself on-track.

### To do items

Send your 1st 'sponsor me' email

Email 1 contact (1st time)

Thank 1 donor

#### PERSONALIZE YOUR PAGE

Register for AID

## Personalize Your Page

We know AIDS Walk is important to you and we know the most effective way to Fundraise is to make it personal. The best way to let your supporters know why you're fundraising for AIDS Walk and APLA Health Services and Programs is to share your story.

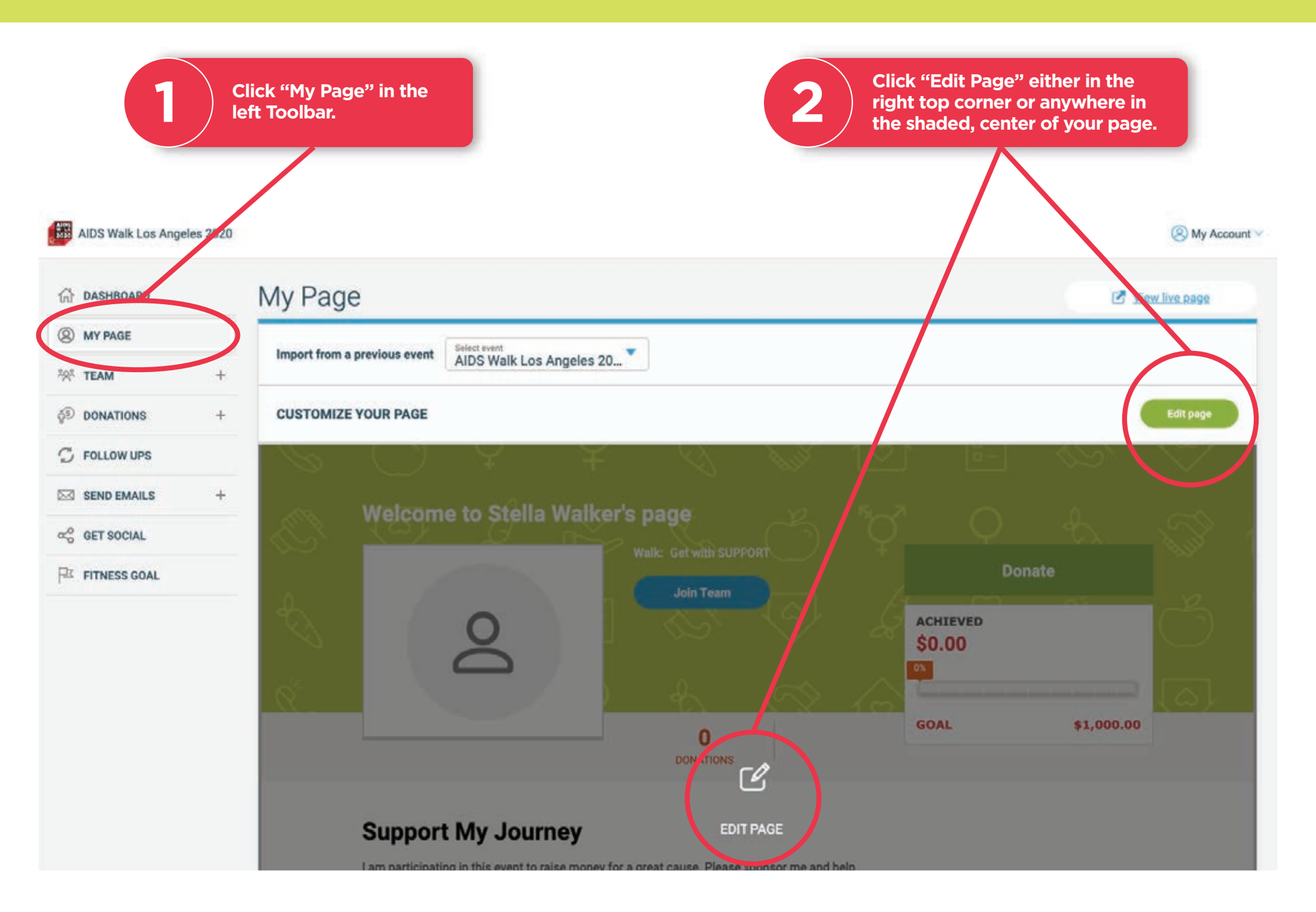

#### PERSONALIZE YOUR PAGE

Make your page your own with a custom title.

Increase your fundraising goal. If you aim for \$1,000 or more, you will be a part of our Star Walker Club!

2

5

4

5

6

NOTE

Choose a URL that lets your supporters know they're in the right place.

Add photos and videos. Drag your photos/videos left or right to change the order they appear on your page.

Tell your story. This Walk is about you. Why are you participating?

Don't forget to save your work.

The header background color is set by the Walk that you chose and can not be changed.

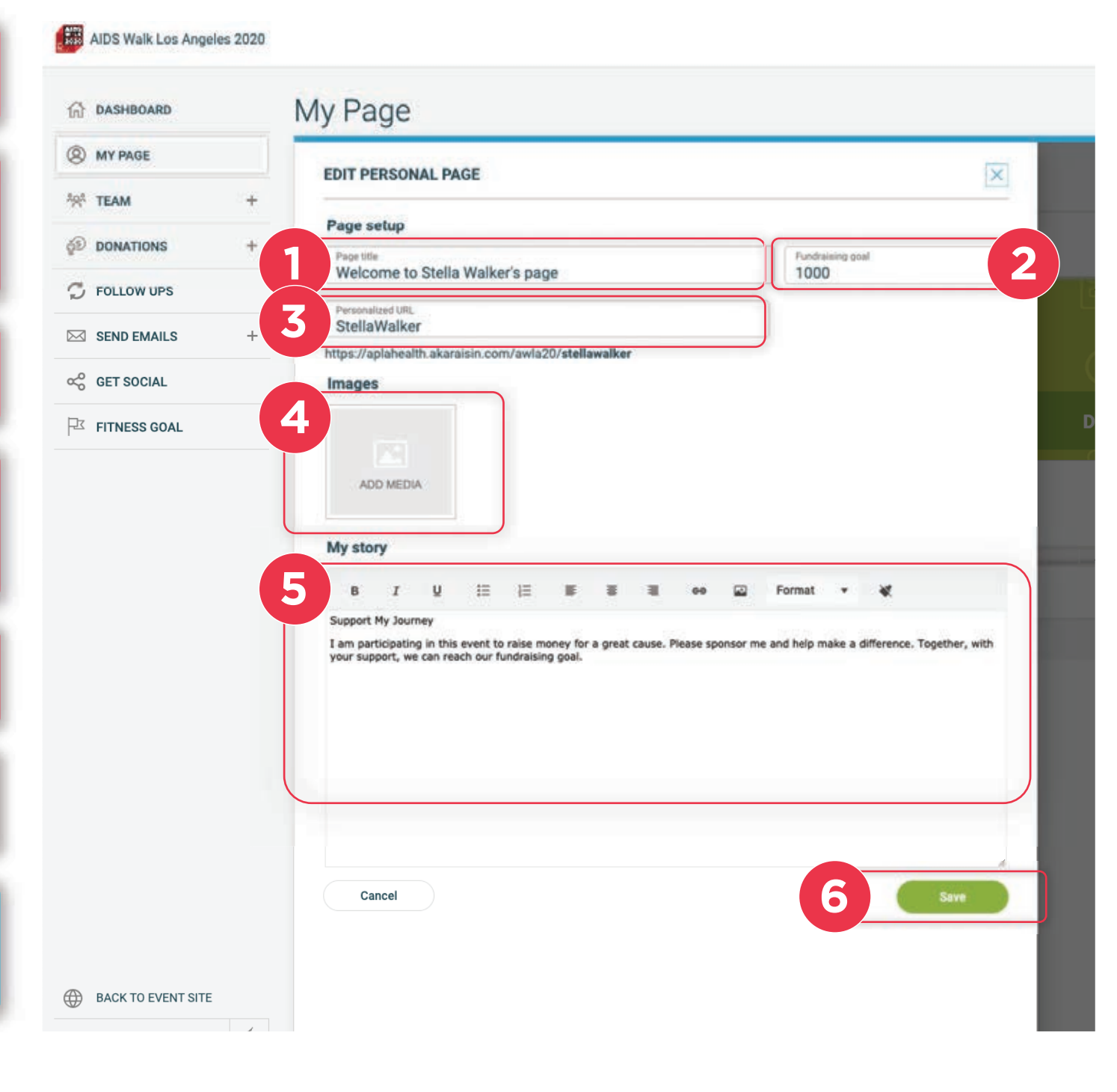

Uploading photos and videos to your page.

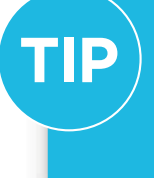

We've got some great YouTube clips that will highlight how funds raised support people in need.

**Click for Video** 

**Click for Video** 

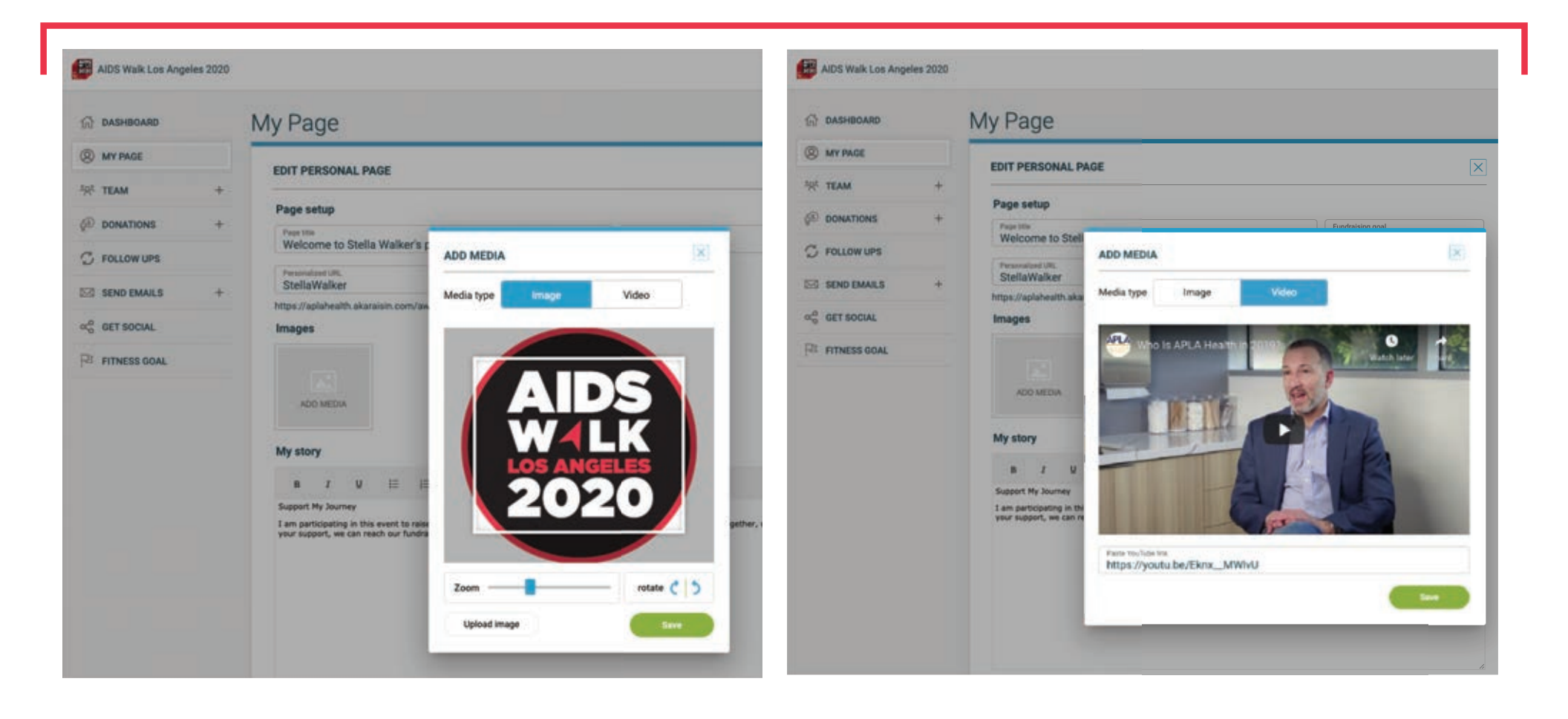

#### GET THE WORD OUT

## Get The Word Out

If you're anything like us, your best supporters are your friends, family, colleagues, bowling buddies, book club, fellow dog (or cat!) lovers, alumni, bingo enthusiasts, and of course Last Years Donors. Get the word out to family and friends that you're participating in AIDS Walk Los Angeles using the Email Tool!

Register for AID

Choose your walk:

#### TO ADD CONTACTS

#### GET THE WORD OUT

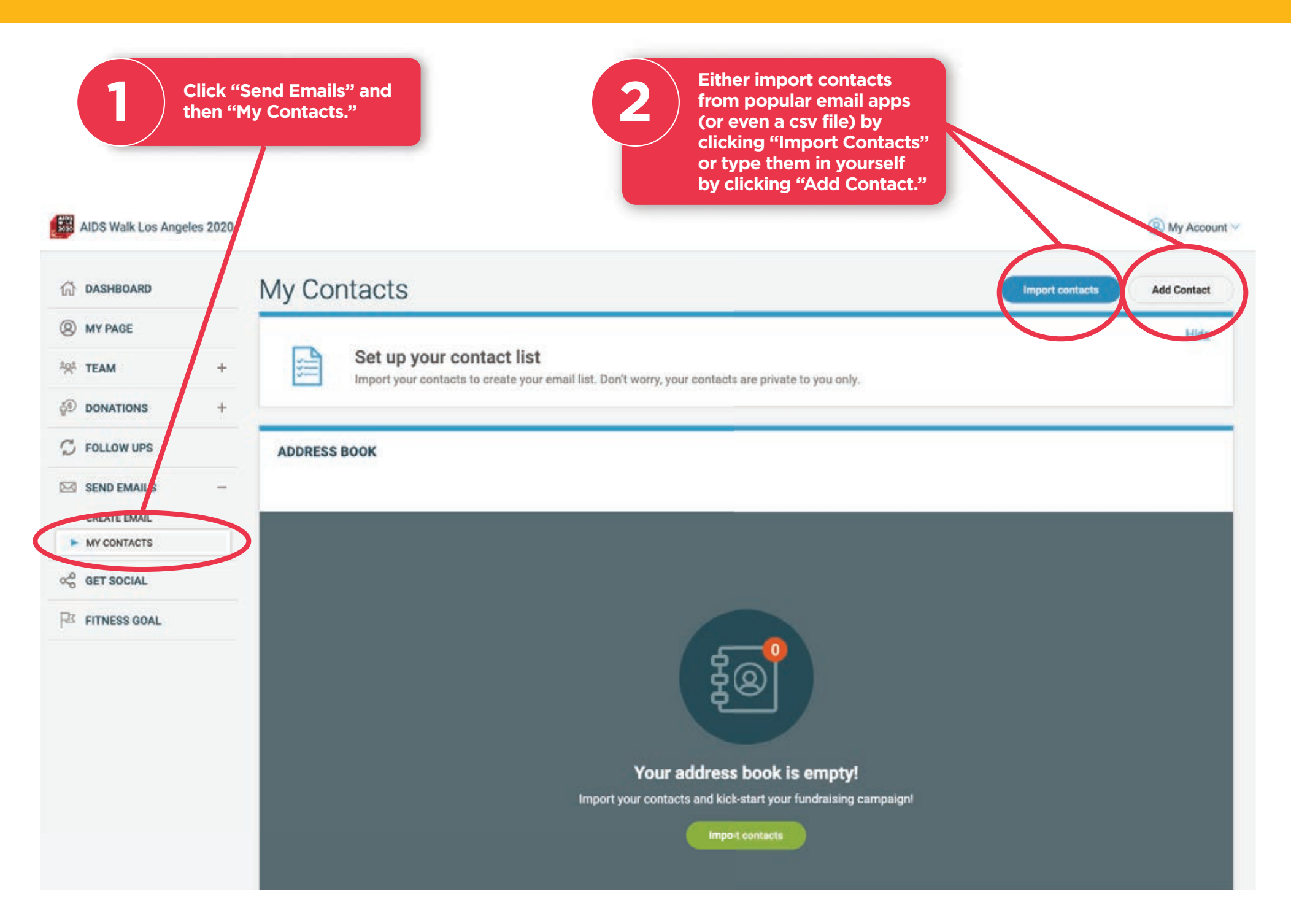

#### ONCE YOU'VE ENTERED CONTACTS, YOU'RE READY TO SEND SOME EMAILS!

GET THE WORD OUT

|                                                                             | IDS Walk Los Angeles 2020 | (S) My Account                                                                                                    |
|-----------------------------------------------------------------------------|---------------------------|----------------------------------------------------------------------------------------------------|
| Use a preset Template as<br>a guide, or compose your                        | E-mail                    |                                                                                                    |
| own text.                                                                   | Em Sele                   | Hide<br>ct a template, email your contacts and track responses in Follow Ups. You're on your way to reaching your goal!                                                                                                    |
| If you write your own<br>email, you can save it as<br>a template and use it | CREATE EMAIL              |                                                                                                    |
| again later.                                                                | Template                  | Ieled Template<br>Sponsor Me                                                                                                    |
| Choose one, some, or<br>all of your contacts as                             | Send To                   | Recipients                                                                                                    |
| recipients.                                                                 | Subject                   | reur Bulgeet<br>Sponsor Me                                                                                                    |
| Send away!                                                                  | Message                   | B I U II II II II II II II II II II II II                                                                                                    |
|                                                                             | T                         | If funds raised at AIDS Walk Los Angeles go toward APLA Health's urgent work to provide quality care for patients with MIV who may also be at risk for COVID-19. You're invited to Get With the Programs with me<br>this first-ever digital AIDS Walk Los Angeles experience.<br>o make a donation visit: (%Link:SponsorMe%).<br>o learn more about APLA Health, you can read up on their story here.<br>hank you,<br>hMyfristhame%] |
|                                                                             | S                         | e content added to end of email here. <u>View content</u> >                                                                                                    |
|                                                                             | Save as templat           | Send email                                                                                                    |

#### LET'S GET SOCIAL!

Register for AIDS Walk 2020

Choose your walk:

### Let's Get Social!

These Social Media Sharing Tools help you easily connect your Personalized Page and URL with your Social Media circles, ensuring you raise awareness of your goal and our programs and services. Thank you!

1 Sharing is easy with the Social Tool. AIDS W LK AIDS Walk Los Angeles 2020 🙁 My Account 🗸 💳 Get Social 分 8 Hide J.cc Reach out to your social networks! 202 Raise awareness and increase donations by creating a social post asking for support. 5 S CREATE A SOCIAL POST  $\square$ Share to Facebook Share to Twitter in Share to LinkedIn f ~ R Simply click the button 2 for the Social Media you'd like to share your page to, and it's done!

#### KEEPING TRACK OF YOUR DONATIONS IS EASY

Register for AIDS Walk 2020

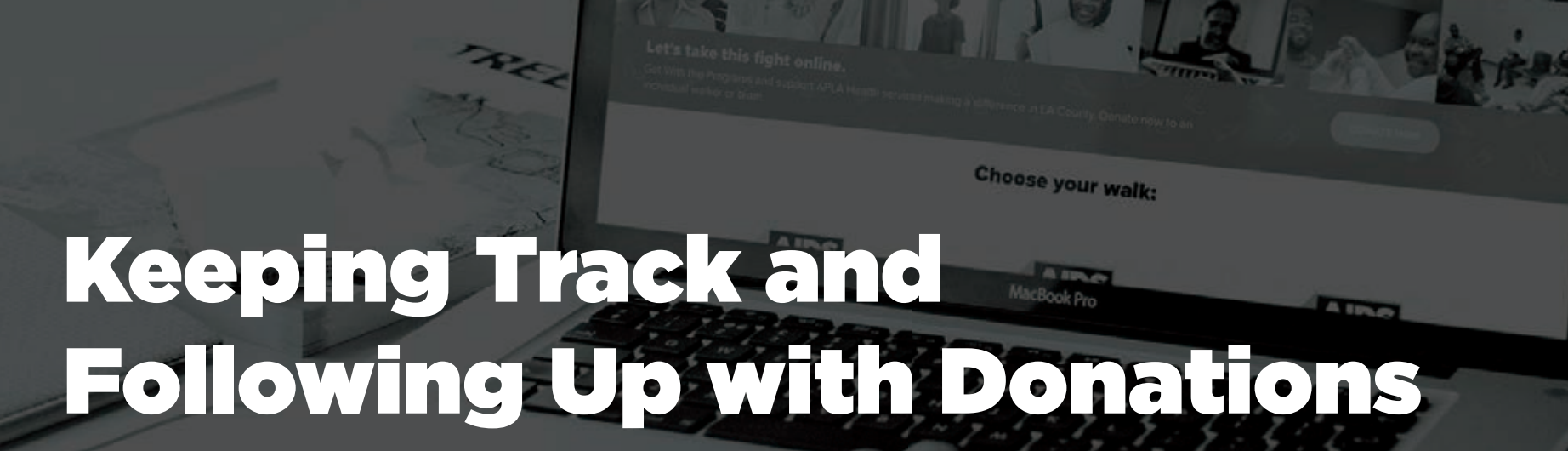

Once Donations start rolling in, use the Donations History Tool to ensure your supporters feel appreciated.

#### Navigate to the Donation History Page.

2

Here, you can keep track of Thanking Donors easily. Notice your new Donations, they'll be listed most recent ones on top.

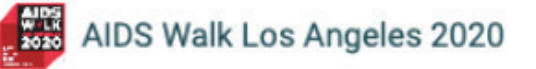

1

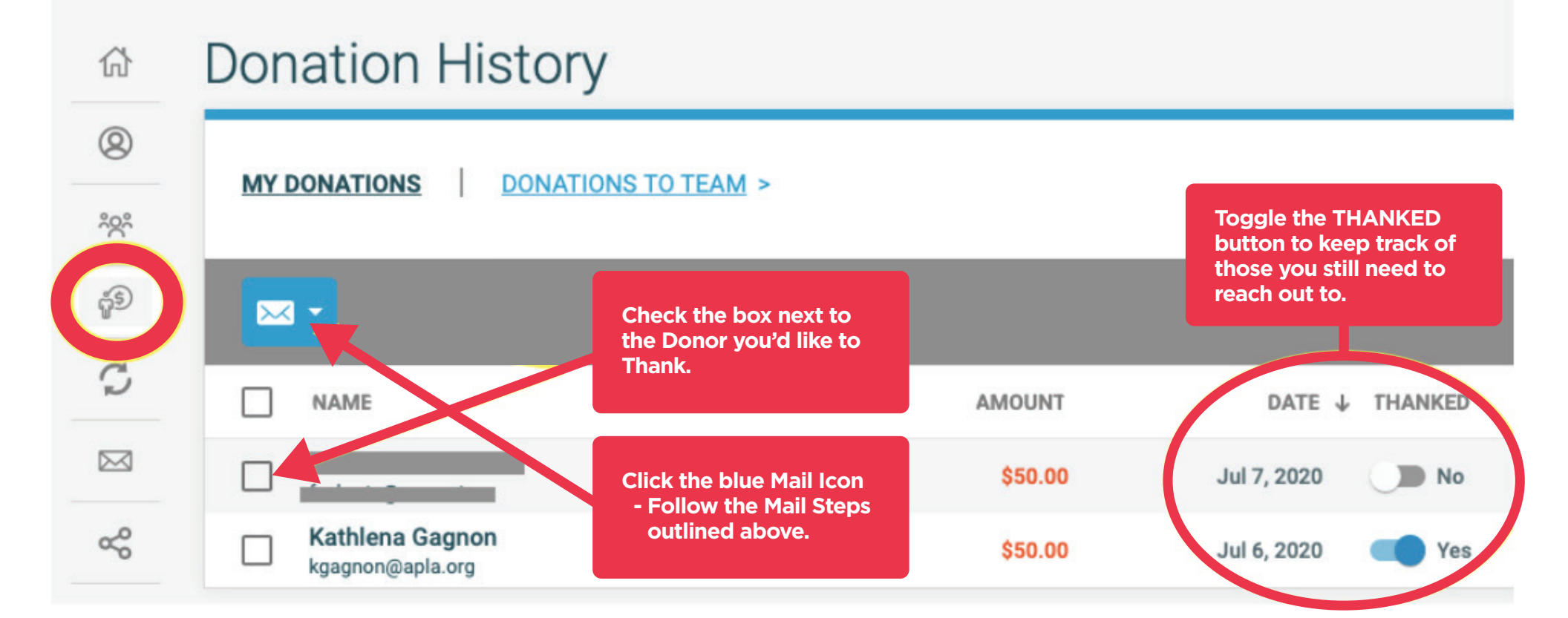

Following Up with Your Supporters.

3

0

202

ŝ

~

The next Icon down is the Follow-Ups Tool. This is another great way to keep track of Thanking Your Supporters and Keep Track of your Next Steps with them. If you need contact information for your Last Year's AIDS Walk Donors, contact your AIDS Walk Liaison and ask them. We can send last year's contact information via excel sheet for you to Import and ask for support this year.

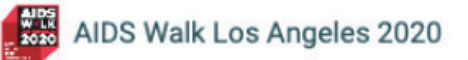

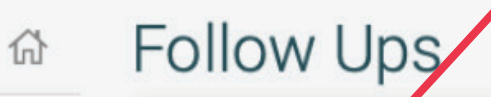

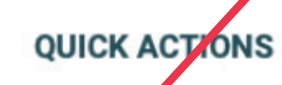

Denors not thanked

Send thank you email >

YOUR EMAIL ACTIVITY

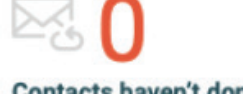

Contacts haven't donated Send follow up email >

| Č     | - U         |        |
|-------|-------------|--------|
| Conta | acts not en | nailed |
| Send  | first email | >      |

| Pz - | Filter by All Contacts |         |         |               |
|------|------------------------|---------|---------|---------------|
|      | NAME ↑                 | STATUS  | AMOUNT  | ACTION        |
|      | aidswalkla@apla.org    | Donated | \$50.00 | Thank donor > |